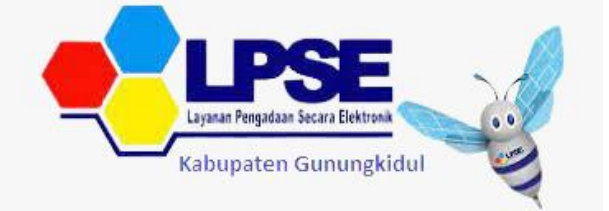

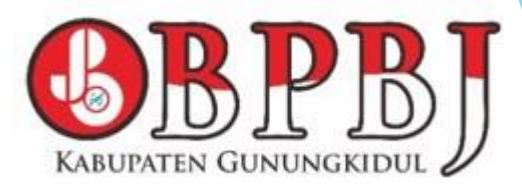

## Penilaian Kinerja Penyedia Oleh PPK

Bagian Pengadaan Barang dan Jasa Sekretariat Daerah Kabupaten Gunungkidul

- Sesuai dengan Peraturan Lembaga Nomor 4 tahun 2021 tentang pembinaan pelaku usaha pengadaan barang/jasa pemerintah Pejabat Pembuat Komitmen (PPK) memiliki tugas untuk melakukan Penilaian Kinerja
- Penilaian kinerja penyedia dilakukan oleh PPK setelah pekerjaan menyelesaikan e kontrak pada paket yang sudah selesai
- Penilaian kerja penyedia oleh PPK dilakukan pada laman LPSE https://lpse.gunungkidulkab.go.id/

Penilaian Kinerja Penyedia merupakan aktivitas dan proses untuk mengukur kinerja Penyedia dalam melaksanakan pekerjaan berdasarkan indikator yang telah ditetapkan

PPK

yang menilai kinerja penyedia

#### Kenapa

Apa

Siapa

Dilakukan penilaian kinerja penyedia

yang dimaksud Penilaian Kinerja Penyedia

### Bagaimana

penilaian kinerja penyedia dilakukan

Penilaian Kinerja dibutuhkan untuk meningkatkan kualitas hasil atas barang/jasa yang dihasilkan oleh Penyedia.

Penilaian didasarkan pada kinerja Penyedia dalam melaksanakan pekerjaan sesuai dengan ruang lingkup yang telah ditetapkan dalam kontrak.

### Indikator Penilaian Kinerja Penyedia

| NO | ASPEK                  | INDIKATOR                        | BOBOT |
|----|------------------------|----------------------------------|-------|
| 1  | Kualitas dan Kuantitas | Kesesuaian                       | 30%   |
| 2  | Layanan                | Komunikasi dan Tingkat<br>Respon | 20 %  |
| 3  | Waktu                  | Ketepatan                        | 30 %  |
| 4  | Biaya                  | Kemampuan<br>Pengendalian Biaya  | 20 %  |

## Langkah-langkah penilaian

- Buka laman https://lpse.gunungkidulkab.go.id/
- Login sebagai PPK

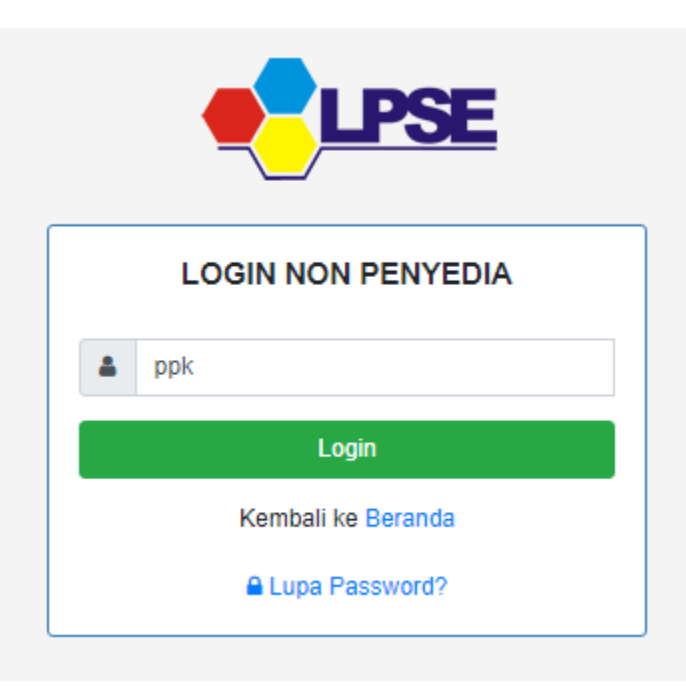

Buka paket tender e kontrak yang sudah selesai , lalu Klik Penilaian

| Paket Tender PPK » e-Kontrak » Daftar e-Kontrak |                    |                      |               |                      |
|-------------------------------------------------|--------------------|----------------------|---------------|----------------------|
| Tampilan 25 💠 data                              |                    |                      |               | Cari:                |
| Nomor 👔 Tanggal 👔 Penyedia                      | 1 Surat Perjanjian | Harga Kontrak        | SSKK SPMK/SPP | Pembayaran Penilaian |
| LKPP/01/02 29 Januari 2021 PT. lkpp penyedia    | 2 Kontrak          | Rp. 1.859.000.000,00 | SSKK SPMK     | Pembayaran Penilaian |
| Tampilan 1 sampai 1 dari 1 data<br>Kembali      |                    |                      |               | Klik Penilaian       |

Masuk ke halaman penilaian di aplikasi SIKap. PPK dapat melakukan penilaian sekali, tidak dapat merubah hasil penilaian

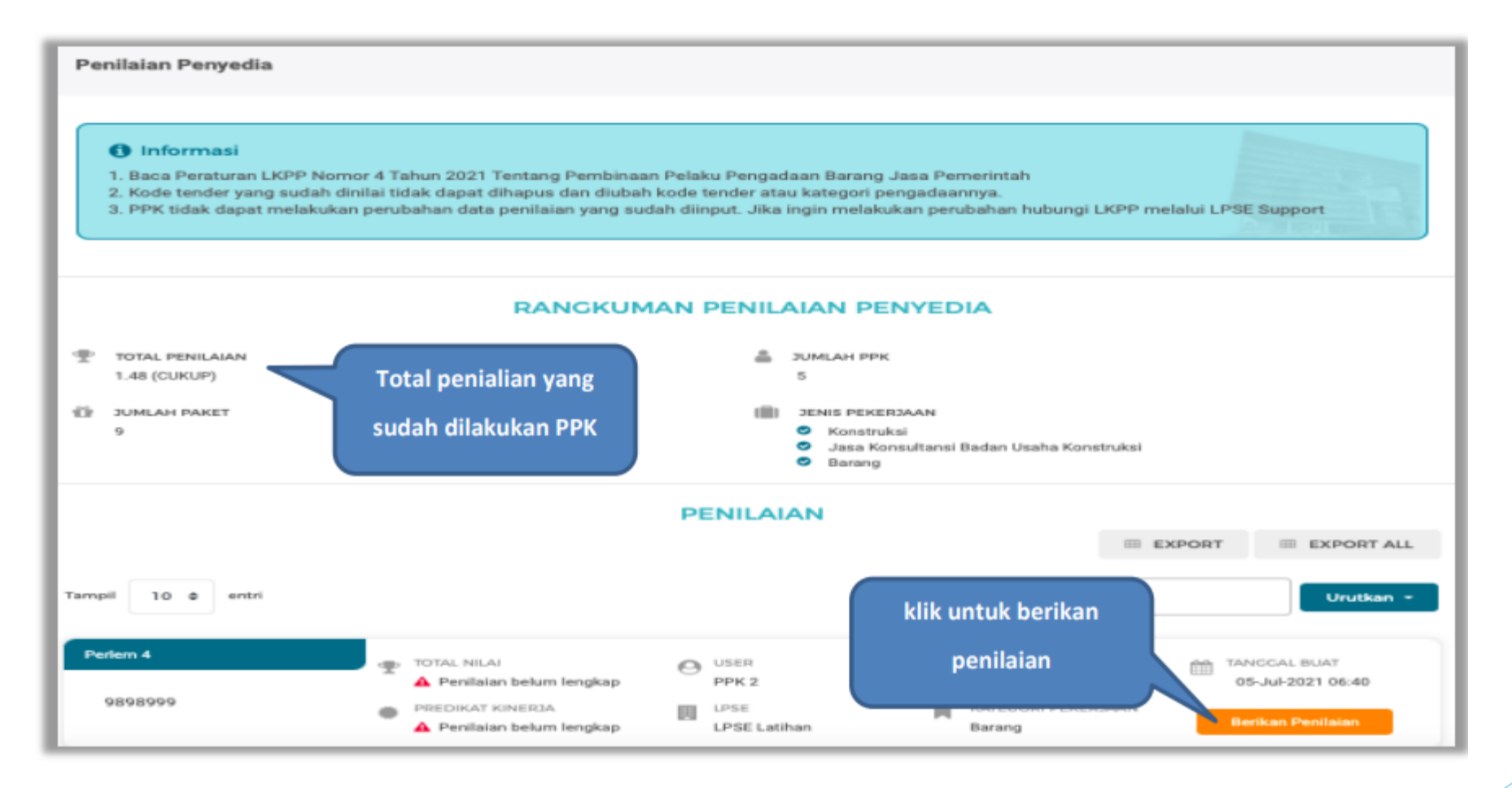

Selanjutnya akan masuk ke halaman detail penilaian penyedia, PPK klik "Berikan Penilaian" mulai dari kualitas dan kuantitas pekerjaan sampai dengan biaya dengan indikator kemampuan pengendalian biaya

| Penila   | Penilaian > Detail Penilaian Penyedia |                                           |                         |          |                   |                 |                      |
|----------|---------------------------------------|-------------------------------------------|-------------------------|----------|-------------------|-----------------|----------------------|
| •        | Informasi<br>PPK tidak dapat me       | elakukan perubahan data penilaian yang su | dah diinput. Jika ingin | melakuka | an perubahan hubu | ingi LKPP melal | ui LPSE Support      |
| Kode Ter | nder                                  | 9898999                                   |                         |          |                   |                 |                      |
| Templat  | e Penilaian                           | Pertem 4                                  |                         |          |                   |                 |                      |
| Kategori | Pengadaan                             | Barang                                    |                         |          |                   |                 |                      |
|          | INDIKATOR PENILAIA                    | N                                         | JENIS PERTANYAAN        | NILAI    | BOBOT NILAI (%)   | NILAI AKHIR     | AKSI                 |
| 1        | Kualitas dan kuan                     | titas pekerjaan                           | Isian Fix               |          | Klik berika       | n penilaian     | El Berikan Penilaian |
| 2        | Layanan dengan ir                     | ndikator komunikasi dan tingkat respon    | Isian Fix               |          | 20.0 %            |                 | Berikan Penilaian    |
| з        | Waktu dengan ind                      | ikator ketepatan                          |                         | penilaia | n<br>30.0 %       | -               | 📰 Berikan Penilaian  |
| 4        | Biaya dengan indil                    | kator kemampuan pengendalian biaya        | Isian Fix               | -        | 20.0 %            | -               | 📰 Berikan Penilaian  |
|          | Nilai Total                           |                                           |                         |          | 🔺 Penilaian belu  | m lengkap       |                      |

#### Lakukan penilaian penyedia

| Informasi                                   |                                                              |                                        |
|---------------------------------------------|--------------------------------------------------------------|----------------------------------------|
| PPK tidak dapat mela<br>LKPP melalui LPSE S | kukan perubahan data penilaian yang sudah diinput.<br>Ipport | Jika ingin melakukan perubahan hubungi |
|                                             |                                                              |                                        |
| Kode Tender                                 | 0808000                                                      |                                        |
| Indikator Penilaian                         | Kualitas dan kuantitas pekerjaan                             |                                        |
| Bobot Nilai                                 | 30.0 %                                                       |                                        |
| PENILAIAN PENYE                             | DIA                                                          |                                        |
| Pertanyaan :                                |                                                              |                                        |
| Kualitas dan kuantitas pe                   | kerjaan                                                      |                                        |
| Jawaban :                                   |                                                              |                                        |
| ○ > 50% hasil pekerjaa                      | n memerlukan perbaik                                         | etentuan dalam kontrak (Skor 1)        |
| 🔵 ≤ 50% hasil pekerjaa                      | n memerlukan perbaik                                         | rtentuan dalam kontrak. (Skor 2)       |
| 🔵 100% hasil pekerjaa                       | n sesuai dengan ketentuan dalam kontrak. (Sikor 3)           | Klik kirim penilaian                   |
| - Komentar Tambahan (                       |                                                              |                                        |

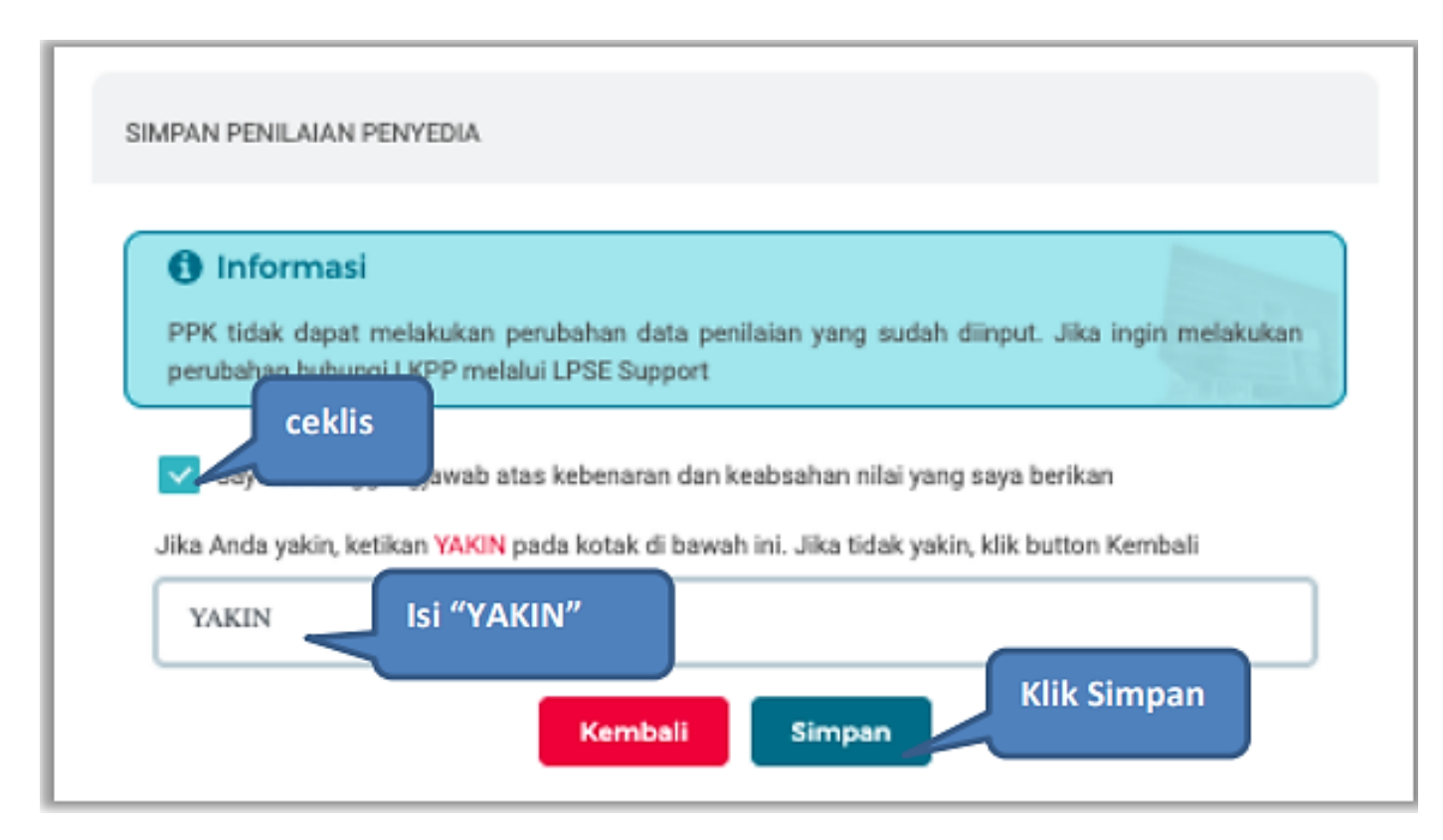

Jika berhasil, akan muncul notifikasi simpan berhasil. Selanjutnya berikan penilaian pada "layanan dengan indikator komunikasi dan tingkat respon"

| Penila                         | aian > Detail                       | Penilaian Penyedia                        |                           |         |                   |                  |                      |
|--------------------------------|-------------------------------------|-------------------------------------------|---------------------------|---------|-------------------|------------------|----------------------|
| 0                              | PPK tidak dapat n                   | nelakukan perubahan data penilaian yang s | sudah diinput. Jika ingin | melakuk | an perubahan hubi | ungi LKPP melalu | i LPSE Support       |
| 0                              | Sukses                              |                                           | Simpan Berhasill          |         |                   |                  | ×                    |
| Kode Te<br>Templat<br>Kategori | nder<br>te Penilaian<br>i Pengadaan | 9898999<br>Perlem 4<br>Barang             |                           |         |                   |                  |                      |
|                                | INDIKATOR PENILA                    | IAN                                       | JENIS PERTANYAAN          | NILAI   | BOBOT NILAI (%)   | NILAI AKHIR      | AKSI                 |
| 1                              | Kualitas dan kua                    | ntitas pekerjaan                          | Isian Fix                 | 3.0     | 30.0 %            | 0.9              | 🎫 Berikan Penilaian  |
| 2                              | Layanan dengan                      | indikator komunikasi dan tingkat respon   | Isian Fix                 | К       | lik berikan p     | enilaian         | 🗐 Berikan Penilaian  |
| з                              | Waktu dengan in                     | dikator ketepatan                         | Isian Fix                 | Ļ       | 30.0 %            |                  | El Berikan Penilaian |
| 4                              | Biaya dengan ind                    | likator kemampuan pengendalian biaya      | Islan Fix                 |         | 20.0 %            | -                | 📓 Berikan Penilaian  |

#### Lakukan penilaian penyedia

| PENILAIAN PENYEDIA                                                                                                  |                                                                                            |
|----------------------------------------------------------------------------------------------------|--------------------------------------------------------------------------------------------|
| Informasi     PPK tidak dapat melakuka     LKPP melalui LPSE Support                                                | n perubahan data penilaian yang sudah diinput. Jika ingin melakukan perubahan hubungi<br>t |
| Kode Tender                                                                                                    | 9898999                                                                                    |
| Indikator Penilaian                                                                                                 | Layanan dengan indikator komunikasi dan tingkat respon                                     |
| Bobot Nilai                                                                                                    | 20.0 %                                                                                     |
| PENILAIAN PENYEDIA                                                                                                  |                                                                                            |
| Pertanyaan :<br>Layanan dengan indikator komu                                                                       | unikasi dan tingkat respon                                                                 |
| Jawaban :                                                                                                    |                                                                                            |
| <ul> <li>a. Peryedia lambat memb</li> </ul>                                                                         | eri tanggapan positif atas permintaan PPK; dan                                             |
| <ul> <li>b. Penyedia sulit diajak be</li> <li>a. Merespon permintaan d</li> <li>b. Penyedia mudah dihubu</li> </ul> | rdiskual dalam p<br>Iengan penyeter<br>Ingi dan berdisk                                    |
| <ul> <li>a. Merespon permintaan d</li> </ul>                                                                        | lengan penyelesalan sesual dengan yang diminta; dan                                        |
| b. Penyedia mudah dihubi                                                                                            | Ingi dan berdiskusi dalam penyelesaian pelaksanaan peke Klik kirim penilaian               |
| Komentar Tambahan (Opsio                                                                                            | ni0                                                                                        |
|                                                                                                    | Isi komentar (opsional)                                                                    |
| + Kembali                                                                                                    | A Ririm Pe vilaian                                                                         |

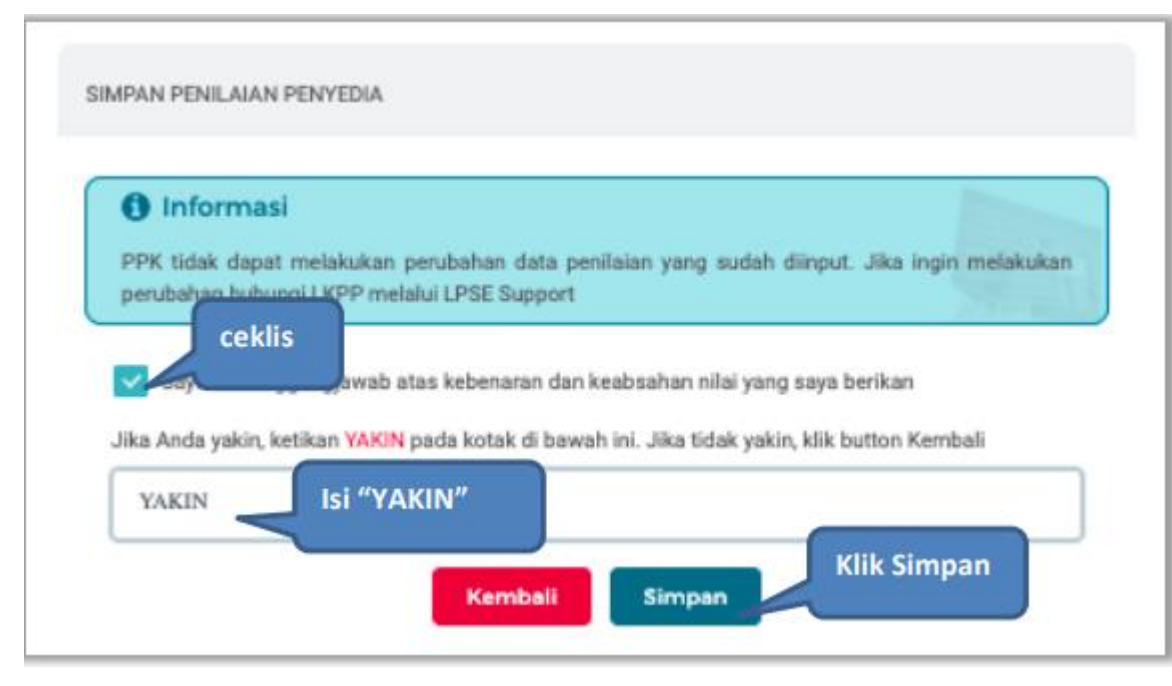

Jika berhasil, akan muncul notifikasi simpan berhasil. Selanjutnya berikan penilaian pada "waktu dan indikator ketepatan"

| Penilaia                              | an > Detail P                          | enilaian Penyedia                       |                          |         |                         |                  |                      |
|---------------------------------------|----------------------------------------|-----------------------------------------|--------------------------|---------|-------------------------|------------------|----------------------|
| 1 In<br>PP                            | n <b>formasi</b><br>PK tidak dapat mel | lakukan perubahan data penilaian yang s | udah diinput. Jika ingin | melakuk | an perubahan hubu       | ingi LKPP melalu | al LPSE Support      |
| •                                     | Sukses                                 |                                         | Simpan Berhasil!         |         |                         |                  | ×                    |
| Kode Tend<br>Template i<br>Kategori P | ler<br>Penilalan<br>Iengadaan          | 9898999<br>Perlem 4<br>Barang           |                          |         |                         |                  |                      |
|                                       | INDIKATOR PENILAIAN                    | (                                       | JENIS PERTANYAAN         | NILAI   | BOBOT NILAI (%)         | NILAI AKHIR      | AKSI                 |
| 1                                     | Kualitas dan kuanti                    | tas pekerjaan                           | Isian Fix                | 3.0     | 30.0 %                  | 0.9              | 📓 Berikan Penilaian  |
| 2                                     | Layanan dengan ind                     | dikator komunikasi dan tingkat respon   | Isian Fix                | 3.0     | 20.0 %                  | 0.6              | 📰 Berikan Penilaian  |
| 3                                     | Waktu dengan indik                     | ator ketepatan                          | Isian Fix                | К       | lik berika <u>n p</u> e | enilaian         | E Berikan Penilaian  |
| 4                                     | Biaya dengan indiki                    | ator kemampuan pengendalian biaya       | Isian Fix                |         | 20.0 %                  |                  | Si Berikan Penilaian |

#### Selanjutnya lakukan penilaian

| PENILAIAN PENYEDIA                                                                                                    |                                                                                                    |
|----------------------------------------------------------------------------------------------------|----------------------------------------------------------------------------------------------------|
| Informasi     PPK tidak dapat melakukan     LKPP melalui LPSE Support                                                                        | perubahan data penilaian yang sudah diinput. Jika ingin melakukan perubahan hubungi                                                                                                    |
| Kode Tender                                                                                                    | 9898999                                                                                                    |
| Indikator Penilaian                                                                                                    | Waktu dengan indikator ketepatan                                                                                                    |
| Bobot Nilai                                                                                                    | 30.0 %                                                                                                    |
| PENILAIAN PENYEDIA                                                                                                    |                                                                                                    |
| Pertanyaan :<br>Waktu dengan indikator ketepat<br>Jawaban :                                                                                  | an                                                                                                    |
| <ul> <li>Penyelesaian pekerjaan ter<br/>kesalahan Penyedia. (3)</li> <li>Penyelesaian pekerjaan ter<br/>karena kesalahan Penyedia</li> </ul> | Tambat melebihi 50 (lima puluh) hari kalender dari waktu yang ditetapkan dalam kontrak karena<br>Pilih penilaian<br>hari kalender dari waktu yang ditetapkan dalam kontrak<br>L (Skor 2) |
| <ul> <li>Penyelesaian pekerjaan se<br/>PPK. (Skor 3)</li> </ul>                                                                              | sual dengan waktu yang diletapkan dalam kontrologi bibli kirim penilaian                                                                                                    |
| Komeritar Tambabaa (Daalaa                                                                                                    | omentar (opsional)                                                                                                    |

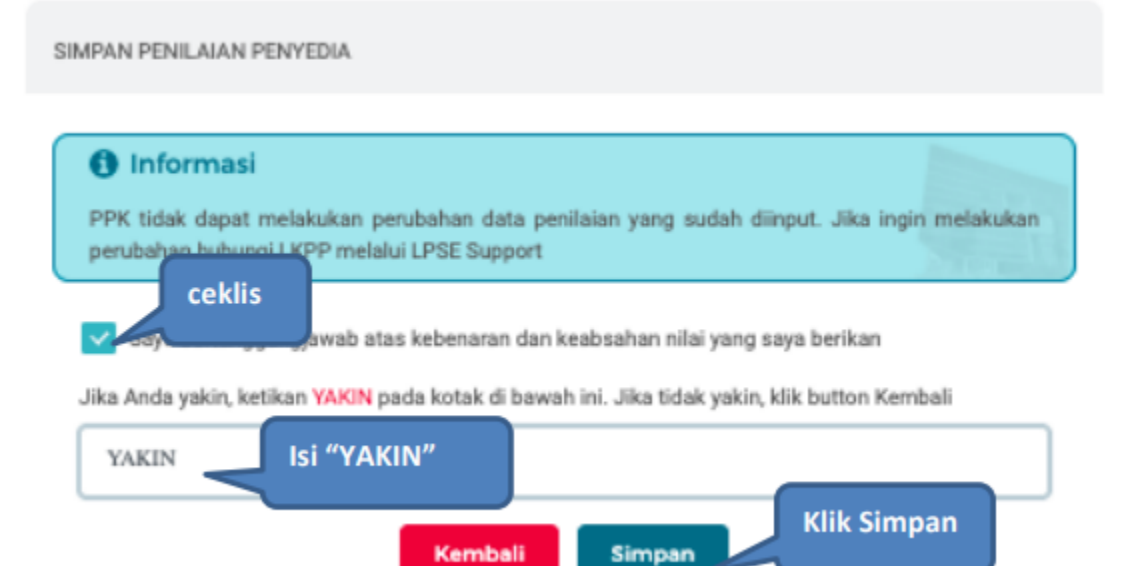

Jika berhasil, akan muncul notifikasi simpan berhasil. Selanjutnya berikan penilaian pada "biaya dengan indikator kemampuan pengendalian biaya"

| Penila                           | aian > Detail                       | Penilaian Penyedia                  |                                    |            |                   |                  |                      |
|----------------------------------|-------------------------------------|-------------------------------------|------------------------------------|------------|-------------------|------------------|----------------------|
| <b>0</b>                         | Informasi<br>PPK tidak dapat n      | nelakukan perubahan data penili     | alan yang sudah diinput. Jika ingi | n melakuka | an perubahan hubu | ungi LKPP melalu | i LPSE Support       |
| •                                | Sukses                              |                                     | Simpan Berhasil!                   |            |                   |                  | ×                    |
| Kode Ter<br>Templats<br>Kategori | nder<br>12 Penilaian<br>1 Pengadaan | 9898999<br>Perlem 4<br>Barang       |                                    |            |                   |                  |                      |
| ÷                                | INDIKATOR PENILA                    | IAN                                 | JENIS PERTANYAAN                   | NILAI      | BOBOT NILAI (%)   | NILAI AKHIR      | AKSI                 |
| 1                                | Kualitas dan kua                    | ntitas pekerjaan                    | Isian Fix                          | 3.0        | 30.0 %            | 0.9              | 🎫 Berikan Penilaian  |
| 2                                | Layanan dengan                      | indikator komunikasi dan tingkat re | spon Isian Fix                     | 3.0        | 20.0 %            | 0.6              | 📓 Berikan Penilaian  |
| 3                                | Waktu dengan in                     | dikator ketepatan                   | Isian Fix                          | 3.0        | 30.0 %            | 0.9              | 📰 Berikan Penilaian  |
| 4                                | Biaya dengan inc                    | fikator kemampuan pengendalian bi   | aya Isian Fix                      | KI         | ik berikan pe     | nilaian          | El Berikan Penilaian |

#### Selanjutnya lakukan penilaian penyedia

| PENILAJAN PENYEDIA                                                                                                    |                                                                                                    |
|----------------------------------------------------------------------------------------------------|----------------------------------------------------------------------------------------------------|
| Informasi     PPK tidak dapat melaku     LKPP melalui LPSE Sup                                                                   | kan perubahan data penilaian yang sudah diinput. Jika ingin melakukan perubahan hubungi<br>port                                                             |
| Kode Tender                                                                                                    | 9898999                                                                                                    |
| Indikator Penilaian                                                                                                    | Biaya dengan indikator kemampuan pengendalian biaya                                                                                                    |
| Bebot Nilai                                                                                                    | 20.0 %                                                                                                    |
| PENILAIAN PENYED                                                                                                    | A                                                                                                    |
| Pertanyaan :<br>Biaya dengan indikator kem<br>Jawaban :                                                                          | impuan pengendalian biaya                                                                                                    |
| <ul> <li>a. Tidak menginformas</li> <li>b. Mengajukan perub<br/>sehingga ditolak oleh i</li> <li>Melekukan salah satu</li> </ul> | ikan sejak awal Baik atas kondisi/kejadian yang berpotensi menambah biaya; dan<br>Prilih penilaian<br>Internation                                           |
| <ul> <li>Telah melakukan pen</li> </ul>                                                                                          | pendalian biaya dengan baik dengan menginformasikan sejak awal atas kondisi yang berpotensi                                                                 |
| menambah biaya dan<br>sehingga penambahan                                                                                        | perubahan kontrak yang diajukan audah didasari denganalasan yang dapat diperlanggungjawabkan,<br>biaya dapat diantisipasi. (Skor 3)<br>Klik kirim penilaian |
| Komentar Tami<br>Kembali                                                                                                    | komentar (opsional)                                                                                                    |

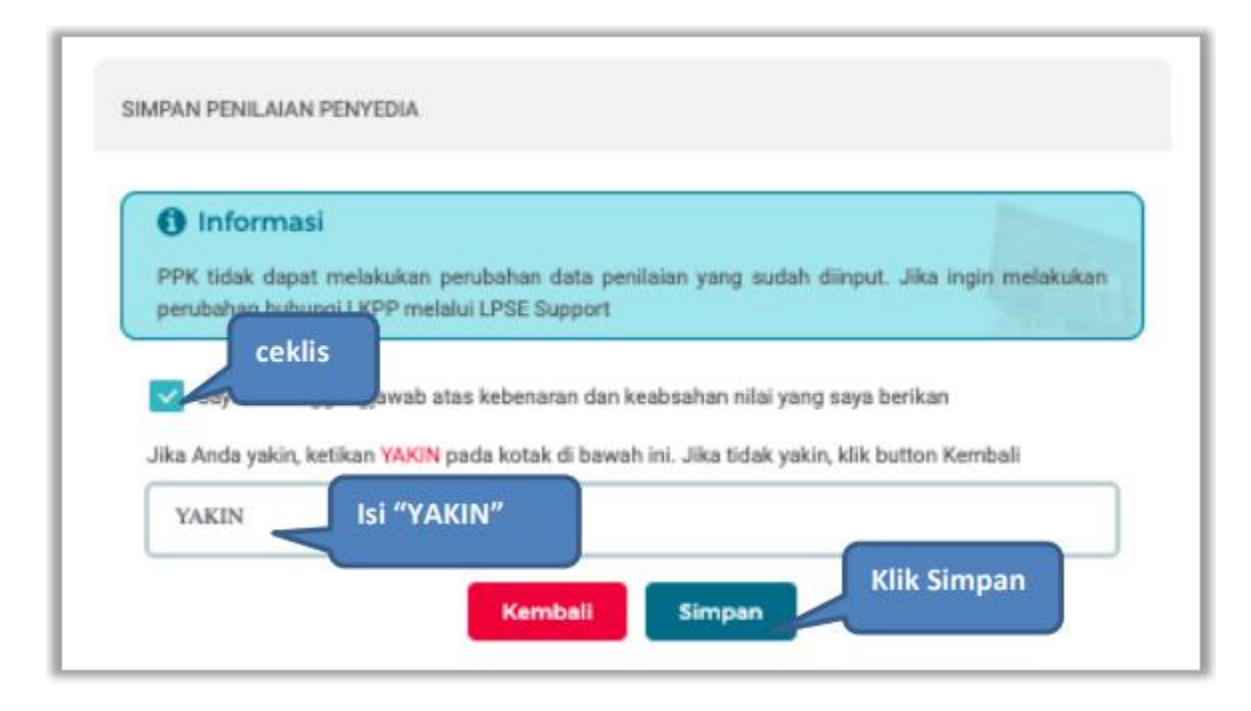

#### Jika berhasil, akan muncul simpan berhasil, nilai total akan muncul 100%.

| 0                              | P <b>Informasi</b><br>PPK tidak dapat melakukan perubahan data penilaian yang si | udah diinput. Jika ingin | melakuk | an perubahan hubi | ungi LKPP melalu | ii LPSE Support     |
|--------------------------------|----------------------------------------------------------------------------------|--------------------------|---------|-------------------|------------------|---------------------|
| ۲                              | Sukses                                                                           | Simpan Berhasil!         |         |                   |                  | ×                   |
| Kode Te<br>Templat<br>Kategori | nder 9898999<br>te Penilaian Perfem 4<br>i Pengadaan Barang                      |                          |         |                   |                  |                     |
|                                | INDIKATOR PENILAJAN                                                              | JENIS PERTANYAAN         | NILAI   | BOBOT NILAI (%)   | NILAI AKHIR      | AKSI                |
| 1                              | Kualitas dan kuantitas pekerjaan                                                 | Isian Fix                | 3.0     | 30.0 %            | 0.9              | 🗃 Berikan Penilaian |
| 2                              | Layanan dengan indikator komunikasi dan tingkat respon                           | Isian Fix                | 3.0     | 20.0 %            | 0.6              | 📰 Berikan Penilaian |
| з                              | Waktu dengan indikator ketepatan                                                 | Isian Fix                | 3.0     | 30.0 %            | 0.9              | 📾 Berikan Penilalan |
| 4                              | Biaya dengan indikator kemampuan pengendalian biaya                              | Isian Fix                | 3.0     | 20.0 %            | 0.6              | 📰 Berikan Penilaian |
| (*)                            | Kembali                                                                          | selesai                  |         | 100 %             | 3.0              |                     |

# TERIMAKASIH